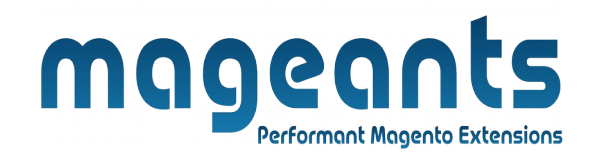

# mageants

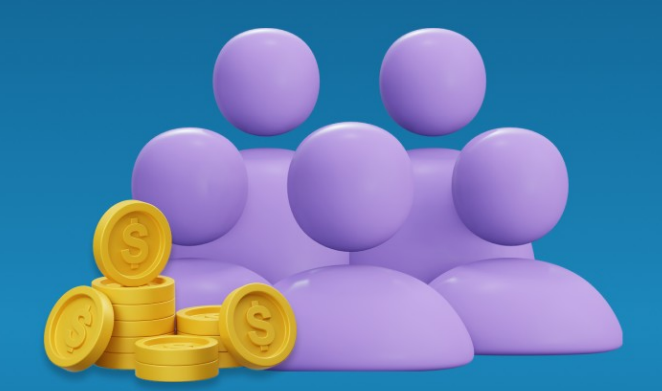

# PRICE PER CUSTOMER

MAGENTO 2

Price Per Customer - Magento 2

### **USER MANUAL**

Supported Version: 2.0, 2.1, 2.2, 2.3,2.4

www.mageants.com

support@mageants.com

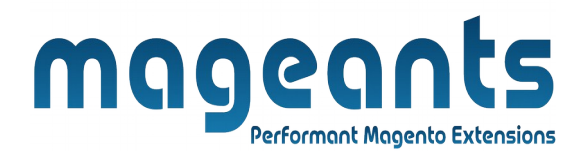

# **Table Of Contents**

| Preface                                                                                                    | 3      |
|----------------------------------------------------------------------------------------------------|--------|
| Installation                                                                                               | 4      |
| Option 1: Magento 2 install extension using COMMAND LINE<br>Option 2: Magento 2 install extension manually | 4<br>5 |
| Backend Example                                                                                            | 6      |
| Extension configuration                                                                                    | 6      |
| Frontend Example                                                                                           | 10     |
| Product page                                                                                               | 10     |
| Cart page                                                                                                  | 11     |

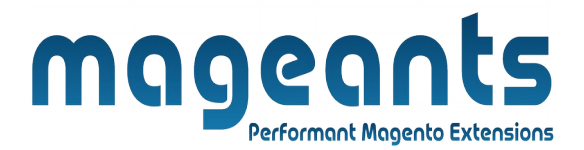

## **Preface:**

This Mageants Price per customer is a extension for the store owners who wants to apply custom price on product price and product special price for particular customer. Owner apply custom price with  $\pm$  flat rate or percentage.

The extension is providing below functionalities.

- Enable / Disable module configurations.
- Apply custom price on product wise for particular customer
- Apply custom price on customer page for all product of that customer default update price and also apply for particular product price.
- Update that custom price in front-end for that product.
- Update price using import and export custom price of customer.

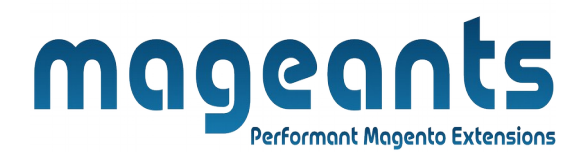

### Installation:

There are two ways of installing extension in magento2.

Using COMMAND LINE.
Manually install extension.

**Option 1:** Magento 2 install extension using COMMAND LINE (Recommended).

Follow below steps to install extension from the command line.

- Step 1: Download the extension and unzip it.
- **Step 2:** Upload it to code directory in your magento installation's app directory. If code directory does not exists then create.
- **Step 3:** Disable the cache under System  $\rightarrow$  Cache Management.
- Step 4: Enter the following at the command line: php bin/magento setup:upgrade php bin/magento setup:static-content:deploy
- Step 5: Once you complete above steps log out and log in back to the admin panel and switch to Stores → Configuration → Mageants → Price Per Customer. The module will be displayed in the admin panel.

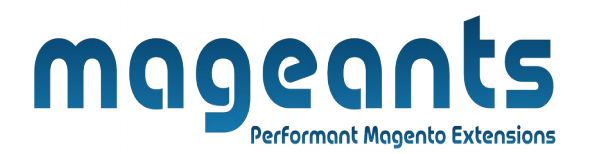

- **Option 2:** Magento 2 install extension manually.
- **Step 1:** Download the extension and unzip it.
- **Step 2:** Upload it to code directory in your magento installation's app directory. If code directory does not exists then create.
- Step 3: Disable the cache under System → Cache Management Edit app/etc/config.php file and add one line code: 'Mageants\_PricePerCustomer' → 1
- **Step 4:** Disable the cache under System → Cache Management
- Step 5: Once you complete above steps log out and log in back to the admin panel and switch to Stores → Configuration → Mageants → Price Per Customer, the module will be displayed in the admin panel.

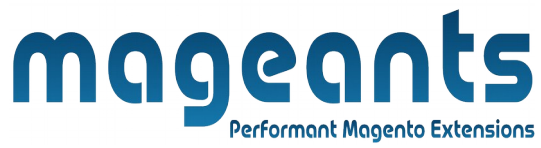

## **Back-end example**

After Installation of Extension login to magento admin panel to set configuration of the extension.

# **Extension Configuration**

As per below screen shot you can set all the settings here.

You can find configuration at Stores -> Configuration -> Mageants -> Price Per Customer.

| Configuration             |   |                    |                        |                          |   | Q 🥵 🛓 admin1 🗸 |  |
|---------------------------|---|--------------------|------------------------|--------------------------|---|----------------|--|
| Scope: Default Config 👻 👔 |   |                    |                        |                          |   | Save Config    |  |
|                           |   |                    |                        | Enable/Disable Extension |   |                |  |
| MAGEANTS                  | ^ | Price Per Customer |                        |                          |   | $\odot$        |  |
| Price per Customer        |   |                    | Enable<br>[store view] | Yes                      | • |                |  |
| GENERAL                   | ~ |                    |                        |                          |   |                |  |
| CATALOG                   | ~ |                    |                        |                          |   |                |  |
| SECURITY                  | ~ |                    |                        |                          |   |                |  |

# Assigning Price from the product for particular customer

To get information about product prices customer wise and update prices for customer product product workspace.

You can find Price per customer tab at Products  $\rightarrow$  Inventory  $\rightarrow$ Catalog edit particular product which prices need to changes.

| Price Per Customer     |                                                                                                    |                                     |
|------------------------|----------------------------------------------------------------------------------------------------|-------------------------------------|
|                        | Search C                                                                                                    | Customer                            |
| Add Customer Price     | Customer Selected Email                                                                                                    | Search Customer Save Customer Price |
| Customer Email *       |                                                                                                    |                                     |
| Customer Price *       | Frameley                                                                                                    | Custom price which                  |
|                        | cxampres:<br>10.99 - replace product price with given value<br>±10.99 - increase/decrease current price by given value<br>±15% - increase/decrease current price by given percent | update on product<br>price          |
| Customer Special Price |                                                                                                    | Custom price which                  |
|                        | Examples:<br>10.99 - replace special price with given value<br>±10.99 - increase/decrease special price by given value<br>±15% - increase/decrease special price by given percent | special price                       |
|                        |                                                                                                    |                                     |
| ustomer Email          | Need to select customer w                                                                                                    | hich customer we                    |

**Customer Special Price :** You can add or substract an amount price from product special price for that particular customer which we selected. For example, enter "10.99" to add \$ 10.99 and "-10.99" to subtract \$10.99.

**Search Customer :** You can search and select customer for price update.

| Search Customer                     |                       |              |                   | >      |
|-------------------------------------|-----------------------|--------------|-------------------|--------|
|                                     |                       |              |                   | Close  |
| Search Reset Filter 2 records found |                       |              | 20 v per page < 1 | of 1 > |
| Customer ID                         | Customer Email        | First Name   | Last Name         | Select |
|                                     |                       |              |                   |        |
| 1                                   | roni_cost@example.com | Veronica     | Costello          | Select |
|                                     |                       |              |                   |        |
|                                     |                       |              |                   |        |
|                                     |                       |              |                   |        |
|                                     |                       |              |                   |        |
| ww.mageants.com                     | support@              | mageants com |                   |        |

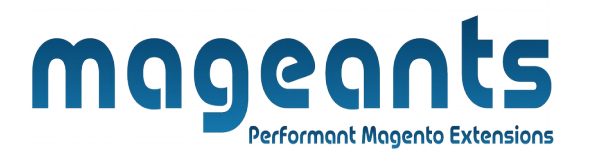

**Save the Customer :** Save customer price details for that particular product.

 $\rightarrow$  All customer's price update for this particular products.

| Search Reset Filter | 1 records foun | d                     | 20 • per page < | 1             | of 1 > |        |
|---------------------|----------------|-----------------------|-----------------|---------------|--------|--------|
| Customer ID         |                | Customer Email        | Customer Price  | Special Price | Edit   | Delete |
|                     |                |                       |                 |               |        |        |
| 1                   |                | roni_cost@example.com | 5               | б             | Edit   | Delete |

### Assigning Price from the customer for particular product

To get information about customer prices product wise and update prices from customer workspace, Also update global price and special price price for selected customer which is default apply in all product.

You can find Customer Price tab at Customers -> All Customers -> edit particular customer.

Global Price:

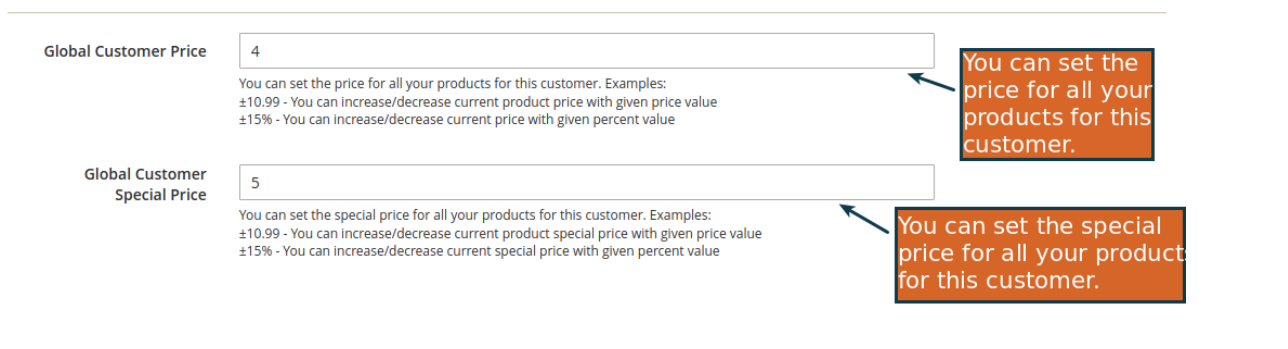

**Global Customer Price :** You can set the price for all your products for this customer.

**Global Customer Special Price :** You can set the special price for all your products for this customer.

|                    |                     | m            | ٩g                        | Perform | <b>Q</b><br>nant Mage | nto Exter  | S             |                |                        |
|--------------------|---------------------|--------------|---------------------------|---------|-----------------------|------------|---------------|----------------|------------------------|
| Newsletter         | Search              | Reset Filter | 2046 records              | s found |                       |            | 20            | ▪ per page <   | 1 of 103 >             |
| Billing Agreements | •                   | ID           | Name                      | Туре    | ѕки                   | Price      | Special Price | Customer Price | Customer Special Price |
| Product Reviews    | Any 💌               |              |                           |         |                       | From<br>To |               |                |                        |
| Wish List          |                     |              | laure Duffle Dara         | alarada | 24 10201              | USD V      |               |                | ,                      |
| Customer Price     | <ul><li>✓</li></ul> | 2            | Strive Shoulder<br>Pack   | simple  | 24-MB01               | \$32.00    | 32.000000     | 6              | 5       -7             |
|                    | ~                   | 3            | Crown Summit<br>Backpack  | simple  | 24-MB03               | \$38.00    |               | 6%             |                        |
| Price modify grid  |                     | 4            | Wayfarer<br>Messenger Bag | simple  | 24-MB05               | \$45.00    |               |                |                        |
|                    |                     | 5            | Rival Field<br>Messenger  | simple  | 24-MB06               | \$45.00    |               |                |                        |
|                    |                     | 6            | Fusion<br>Backpack        | simple  | 24-MB02               | \$59.00    |               |                |                        |
|                    |                     | 7            | Impulse Duffle            | simple  | 24-UB02               | \$74.00    |               |                |                        |
|                    |                     | 8            | Voyage Yoga<br>Bag        | simple  | 24-WB01               | \$32.00    |               |                |                        |

→ Customer price grid shows the all modified prices for this customer by default. If any products don't assign price then it will show empty in grid.

 $\rightarrow$  For assign new price or modify price click reset filters or select any from drop-down, also use filter the id,name,type,SKU or prices.

 $\rightarrow$  To assign new price price need to select checkbox, add prices and special prices for that customer and save customer so this price will save for this customer.

 $\rightarrow$  To delete product price deselect checkbox for that product.

#### Import and export customer price

To get all customer modify prices using export customer price and also update price and import that csv using import.

You can find Import/Export customer group prices menu at System -> Data transfer  $\rightarrow$  Import/Export customer group prices.

| magento Extensions      |                   |                                                                                      |    |  |  |  |  |  |  |
|-------------------------|-------------------|--------------------------------------------------------------------------------------|----|--|--|--|--|--|--|
| Import and Export       | Customer Prices   | Import Updated CSV<br>Import<br>Export all modified price CSV<br>Download Sample CSV |    |  |  |  |  |  |  |
| <u>www.mageants.com</u> | <u>support@ma</u> | ageants.com                                                                          | 10 |  |  |  |  |  |  |

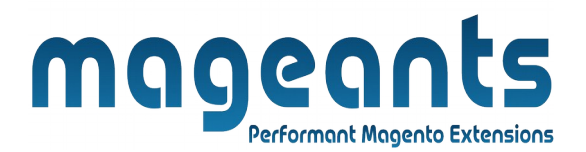

## **Front-end**

Using this Extension product price will update for logged customer.

For Example, product normal price is \$34 and special price \$30 when not logging any customer and some of user add price 4 and -4 for special price.

Then for that customer logging we can see \$38 product price and \$26 for special price.

#### **Before modify price:**

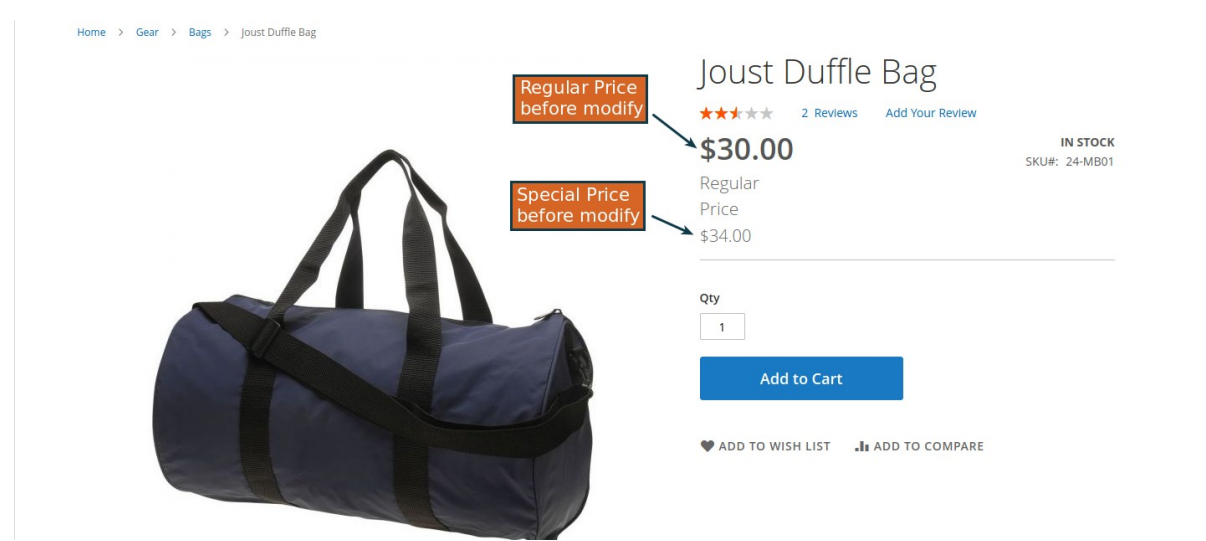

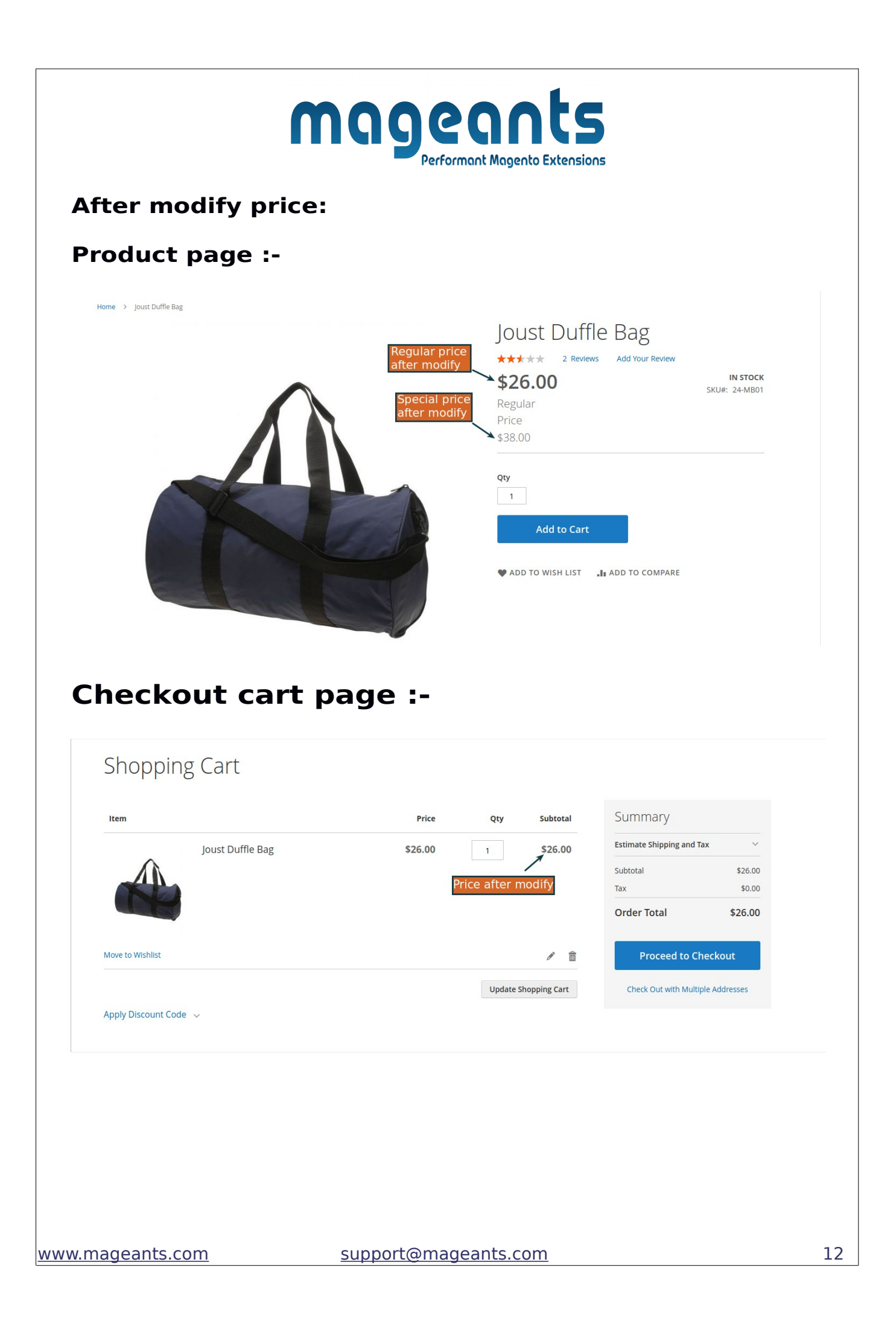

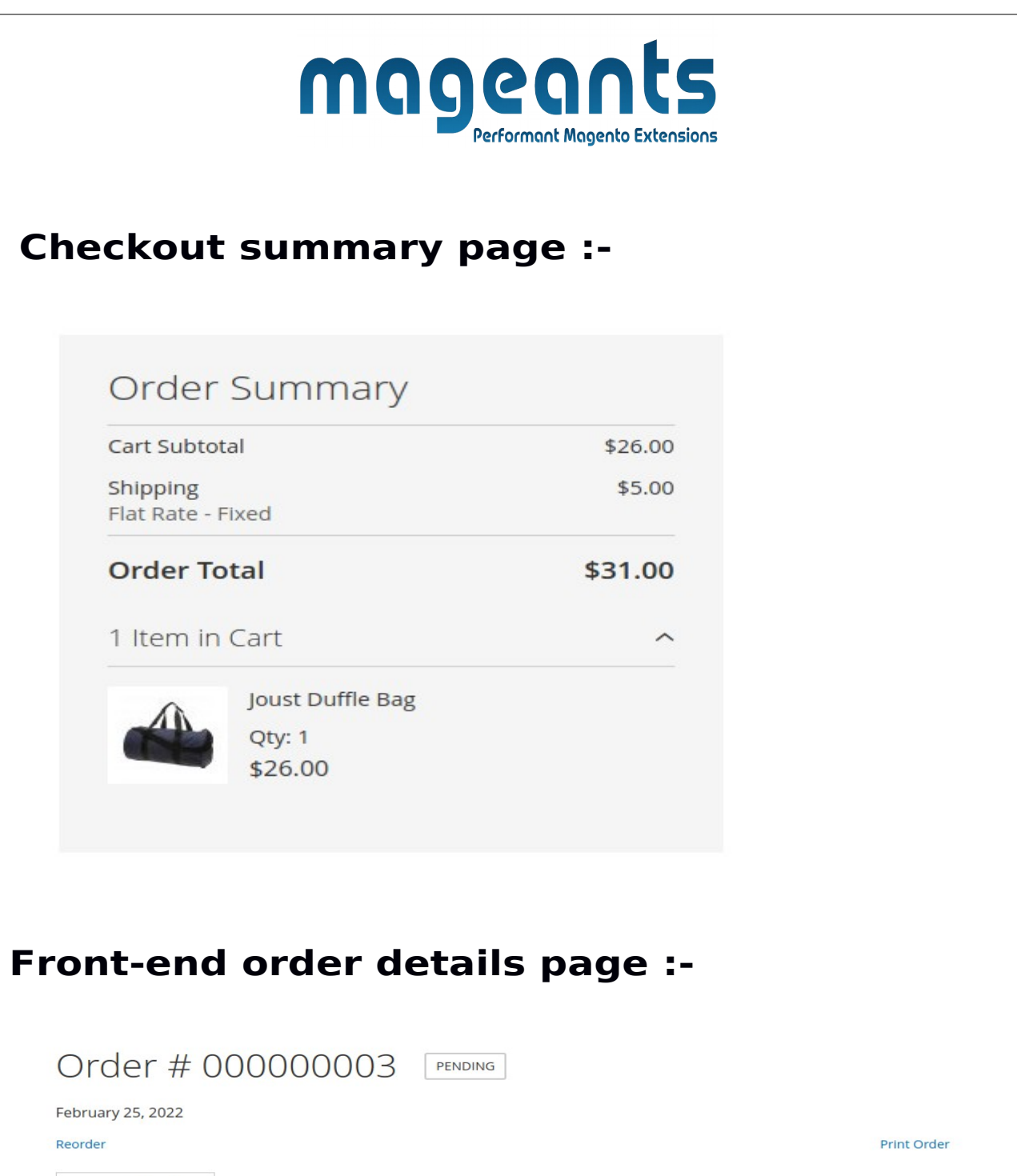

|                |             | 100.000  |                    |        |
|----------------|-------------|----------|--------------------|--------|
| Joust Dume Bag | 24-MB01     | \$26.00  | Ordered: 1         | \$26.0 |
|                | Price after | r modify | Subtotal           | \$26.  |
|                |             | Sh       | hipping & Handling | \$5.   |
|                |             |          | Grand Total        | \$31.  |

# magents Performant Magento Extensions

# Back-end order details page :-

| #00000003 |                                                        |                         | ← 8            | ack     | Cancel    | Send Ema | iil Hold          | Invoice       | Ship Red                | order Edit      |
|-----------|--------------------------------------------------------|-------------------------|----------------|---------|-----------|----------|-------------------|---------------|-------------------------|-----------------|
|           | Items Order                                            | ed                      |                |         |           |          |                   |               |                         |                 |
|           | Product                                                | Item Status             | Original Price | Price   | Qty       | Subtotal | Tax Amount        | Tax Percent   | Discount Amoun          | t Row Total     |
|           | Joust Duffle Bag<br>SKU: 24-MB01                       | Ordered                 | \$34.00        | \$26.00 | Ordered 1 | \$26.00  | \$0.00            | <sup>0%</sup> | \$0.00<br>rice after mo | \$26.00<br>dify |
|           | Order Total<br>Notes for this                          | s Order                 |                |         |           | Orc      | ler Totals        |               |                         |                 |
|           | Status<br>Pending 💌                                    |                         |                |         |           | Sul      | btotal            |               |                         | \$26.00         |
|           | Comment                                                |                         |                |         |           | Shi      | ipping & Handling |               |                         | \$5.00          |
|           |                                                        |                         |                |         |           | Gra      | and Total         |               |                         | \$31.00         |
|           |                                                        |                         |                |         |           | Tot      | tal Paid          |               |                         | \$0.00          |
|           | <ul><li>Notify Custon</li><li>Visible on Sto</li></ul> | ner by Email<br>refront |                |         |           | Tot      | tal Due           |               |                         | \$31.00         |
|           | Submit Comm                                            | ent                     |                |         |           |          |                   |               |                         |                 |

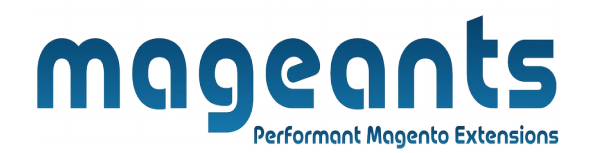

# Thank you!

you have any questions or feature suggestions, please contact us at: <u>https://www.mageants.com/contact-us.htm</u>l

Your feedback is absolutely welcome!